1. 色・文字サイズ変更

画面上の「色・文字サイズ変更」ボタンを押して下さい。

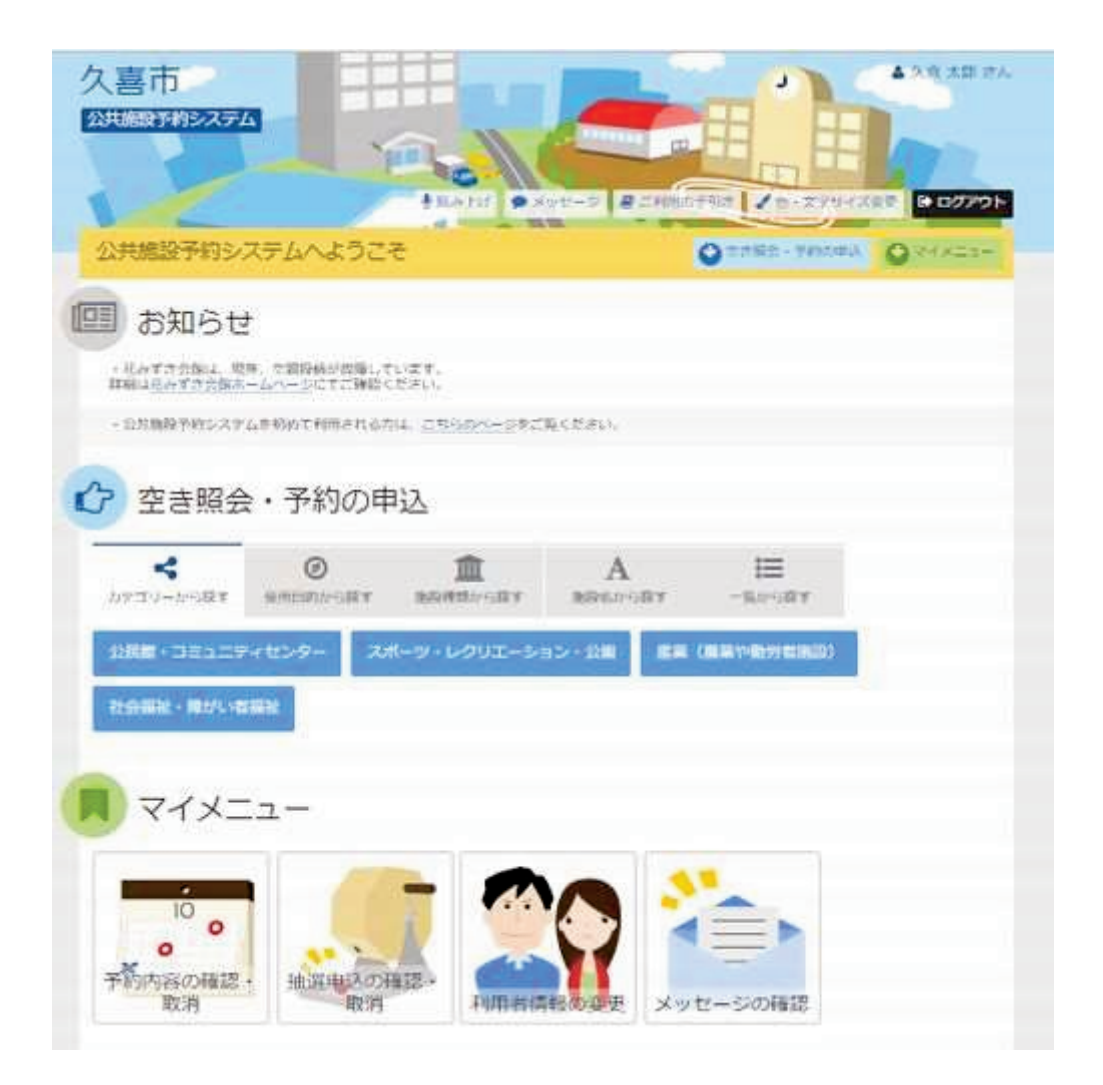

久喜市 施設予約システム 色・文字サイズの変更

## 2. 全体の色の組合せを変える

「配色」にあるパターンを選択すると、画面やボタンの表示色が変わります。

| 久喜市<br>1927日37715337A                                                                                                    | 10 ho                         |              |                           |             |
|----------------------------------------------------------------------------------------------------|-------------------------------|--------------|---------------------------|-------------|
| 色・文字サイズ<br>3-37-5880/3799/3848                                                                                                    | 変更<br>#604//TRE#-             |              |                           |             |
|                                                                                                    |                               |              |                           |             |
| 12.9 CO23                                                                                                    | 89-51 219-54                  | 1(9->3       | 1(9-54                    |             |
| A 文字サイズ<br>+                                                                                                    | - +                           | *            |                           |             |
| 4                                                                                                    | 20 c<br>*                     | (QO)<br>第六   |                           |             |
| <ul> <li>プレビュー</li> <li>公共施設予約シス</li> </ul>                                                                                                    | 、テム                           |              |                           |             |
| サンプル画面                                                                                                    | 0<br>101009ンプルです。             |              |                           |             |
| サンプル公民館                                                                                                    | ご利用時間には、 <b>準備、</b> 後<br>1011 | 行付けの時間も含めます。 |                           |             |
| <ul> <li>(回時時時)</li> <li>(回時時時)</li> <li>(回時時時時)</li> <li>(回時時時)</li> <li>(回時時)</li> <li>(回時時)</li> <li>(回時時)</li> <l< td=""><td>P PEMH<br/>0~12:00 ✓ /8</td><td>95</td><td><ul> <li>▼ ボタン</li> </ul></td><td>✔ ボタン(選択時)</td></l<></ul> | P PEMH<br>0~12:00 ✓ /8        | 95           | <ul> <li>▼ ボタン</li> </ul> | ✔ ボタン(選択時)  |
|                                                                                                    |                               |              |                           |             |
| • x=a-                                                                                                    |                               |              |                           | < HERE * 東東 |

久喜市 施設予約システム 色・文字サイズの変更

## 3. 全体の文字サイズを変える

「文字サイズ」にある「中」ボタンあるいは「大」ボタンを押すと、文字サイズが変わります。

| 色・文字サイズ変更                                                                          |
|------------------------------------------------------------------------------------|
|                                                                                    |
| A 2999-1X                                                                          |
| 社幸 40 ★ 単大<br>● プレビュー                                                              |
| 公共施設予約システム                                                                         |
| サンプル画面                                                                             |
| この画面は配色・文字サイス確認用のサンプルです。<br>サンプル公民館ご利用時間には、準備、後片付けの時間も含めます。                        |
| ◆ 申請者名 施設 太郎                                                                       |
| <ul> <li>首利用日</li> <li>〇時間帯</li> <li>2015/12/15(火)</li> <li>10:30~12:00</li> </ul> |
| ■ X=== × (NLE6) × 安見                                                               |

## 4. 設定を保存する

任意の色・文字サイズに変更したら、画面下にある「変更」ボタンを押して下さい。 ※プレビューにて変更適用後のレイアウトを確認することが出来ます。

| 久喜市<br>20世 1977月25月4日                                                                                                    |
|----------------------------------------------------------------------------------------------------|
| 色・文字サイズ変更<br><sup>5,25</sup> 4/millexxxy/2xxxxxxxxxxxxxxxxxxxxxxxxxxxxxxxxx                                                                                                    |
| ▲ 記色<br>本市 [27]<br>本市 [27]<br>1/(9->1   1/(9->3   1/(9->4                                                                                                    |
| A 文字サイズ<br>あ あ あ あ<br>## 中 大 副大                                                                                                    |
| ● ブレビュー<br>公共施設予約システム                                                                                                    |
| サンプル画面                                                                                                    |
| ●×==-<br>マーン・<br>マーン・<br>マー |